## 5.1.1.1 Login

Prerequisites

You have registered a VNNOX account.

## **Operating Procedure**

- Step 1 Visit www.en.vnnox.com and click Login at the top right of the page.
- Step 2 Select the server node and click **OK**.
- Step 3 Enter the account name and password, and click Log In to enter the homepage of cloud platform.

Figure 3-1 Homepage of cloud platform

| Basic Info *       | Personal Settings                                                              |                                                                                                    |                                        |
|--------------------|--------------------------------------------------------------------------------|----------------------------------------------------------------------------------------------------|----------------------------------------|
| Personal Settings  |                                                                                |                                                                                                    |                                        |
| Player Authentica  | Basic Info                                                                     |                                                                                                    |                                        |
| Enterprise Info    |                                                                                | User Name: liuxy                                                                                                    |                                        |
| Organization       |                                                                                | Name: Ifaesf 🖉                                                                                                    |                                        |
| Users              | ,                                                                              | Referral Code: - 🖉                                                                                                    |                                        |
| Roles              |                                                                                |                                                                                                    |                                        |
| Workgroups         | Account Security                                                               |                                                                                                    |                                        |
| System Settings A  | Email                                                                          | You have bound an email address to your account. The email address can be used for<br>login, authentication, receiving notifications, etc. | Bound   Modify (II****1@novastar.tech) |
| Application Confi  | Phone                                                                          | You have bound a phone number to your account. The phone number can be used<br>for login, authentication, receiving notifications, etc.    | Bound   Modify (157****1995)           |
| Custom Domain ···· | Login                                                                          | To anhance your account security you are arbitrar to change the password                                                                   | Set   Modify                           |
| Logs ^             | Password                                                                       | regularly, 8 - 25 characters; Must contain letters, numbers and symbols (only I-<br>@#%&_+?, are supported); Spaces are not allowed.       | • Jol   Wicking                        |
| Login Logs         | Login                                                                          | After login protection is enabled, two-factor authentication is required while login to                                                    | Not enabled   Modify                   |
|                    | Protection                                                                     | keep your account securer.                                                                                                    |                                        |
|                    |                                                                                |                                                                                                    |                                        |
|                    | Default Sy                                                                     | vstem                                                                                                    |                                        |
|                    | Setting a default system allows you to directly access the system after login. |                                                                                                    |                                        |
|                    | VNNOX Standard  VNNOX AD  ICare                                                |                                                                                                    |                                        |
|                    | Smin                                                                           |                                                                                                    |                                        |

Step 4 At the top left, choose > VNNOX Standard to access the homepage of VNNOX Standard.

When you access VNNOX Standard for the first time, a prompt reminding you to set the default system is displayed. After the default system is set, you will access the system you set by default after clicking **Log In** next time.